# Sådan tilmelder du dig WORLD FIREFIGHTERS GAMES 2024 AALBORG, DANMARK 7. – 14. september

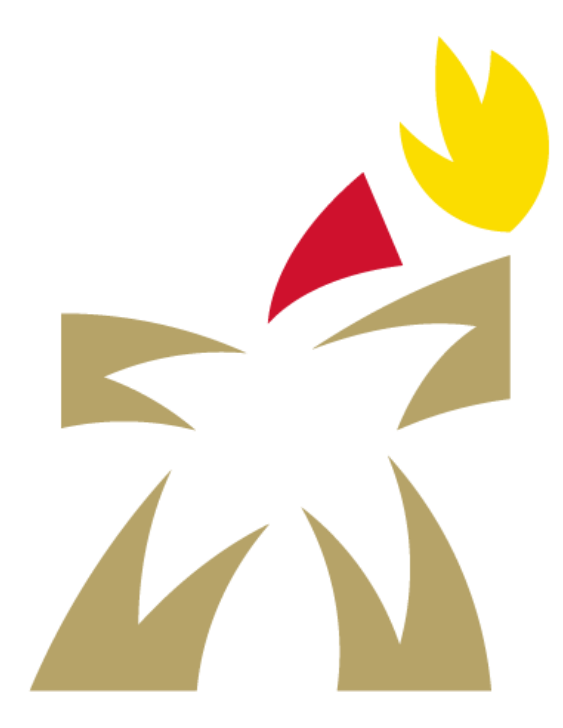

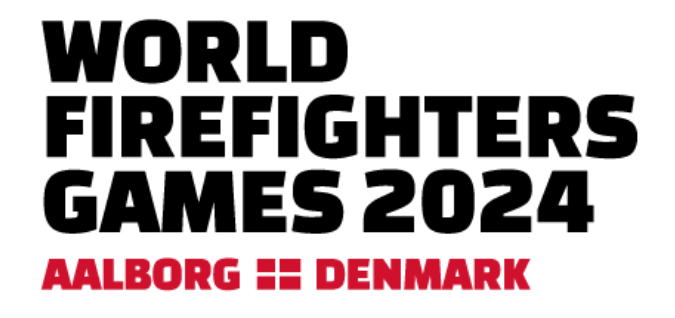

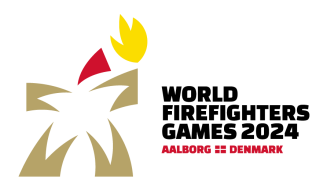

# Indhold

| 1. Hvordan tilmelder jeg mig og mine kollegaer til World Firefighters Games 2024 i Aalborg | 3  |
|--------------------------------------------------------------------------------------------|----|
| 1.1. Tilmelding                                                                            | 3  |
| 1.2. Sportsgrene og aktiviteter                                                            | 4  |
| 1.3. Priser for deltagelse                                                                 | 4  |
| 2. Oprettelse af kontaktperson                                                             | 5  |
| 3. Log ind                                                                                 | 6  |
| 3.1. Glemt adgangskode                                                                     | 6  |
| 4. Oversigt over tilmelding                                                                | 7  |
| 4.1. I alt til betaling                                                                    | 7  |
| 5. Rejseoplysninger                                                                        | 8  |
| 6. Ekstra kontaktperson                                                                    | 9  |
| 7. Tilmeld deltagere                                                                       | 10 |
| 7.1. Tilføj deltager                                                                       | 10 |
| 7.2. Tilføj aktivitet/idræt med kun en deltager                                            | 11 |
| 7.3. Redigering af tilmelding                                                              | 13 |
| 7.3.1. Rediger deltager                                                                    | 13 |
| 7.3.2. Slet deltager                                                                       | 13 |
| 8. Tilmelding af hold                                                                      | 14 |
| 8.1. Opret hold                                                                            | 14 |
| 9. Anmod om ordreoversigt                                                                  | 16 |
| 10. Betaling                                                                               | 17 |
| 10.1. Ændringer i tilmeldingen efter betaling                                              | 19 |
| 11. Support                                                                                | 20 |

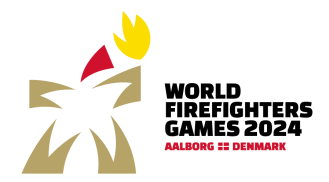

# 1. Hvordan tilmelder jeg mig og mine kollegaer til World Firefighters Games 2024 i Aalborg

#### 1.1. Tilmelding

Når du har overblik over, hvilke aktiviteter og idrætter du og dine kollegaer skal deltage i, skal I tilmeldes til World Firefighters Games 2024 i Aalborg via linket til tilmelding på <u>www.wfg2024.dk/tilmelding/</u>. Eller direkte via <u>https://register.wfg2024.dk</u>.

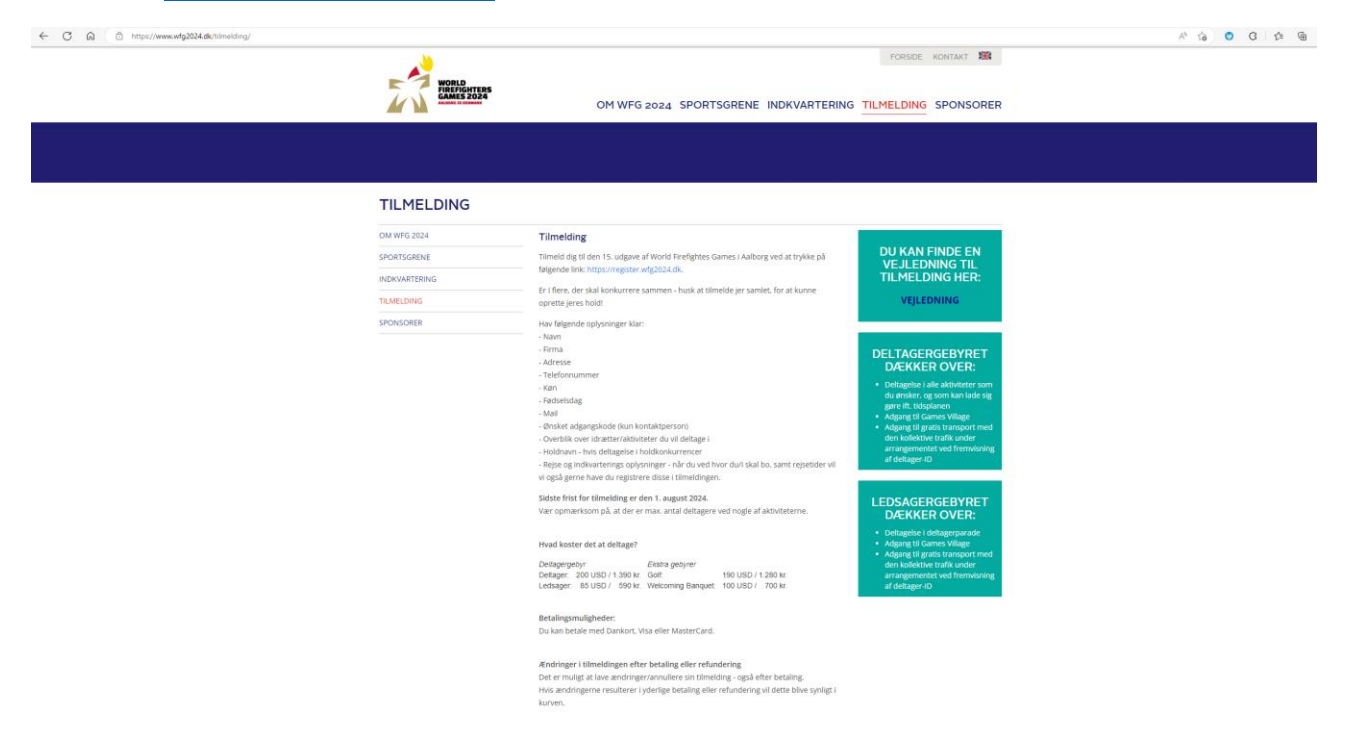

Du kan både tilmelde en person eller flere personer. OBS - Er I et hold, er det vigtigt at samle alle holddeltagere i samme tilmelding – ellers kan I ikke selv tilmelde jer til samme hold.

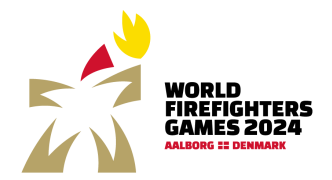

#### 1.2. Sportsgrene og aktiviteter

I kan læse nærmere om hvilke sportsgrene og aktiviteter, der tilbydes på <u>www.wfg2024.dk</u>.

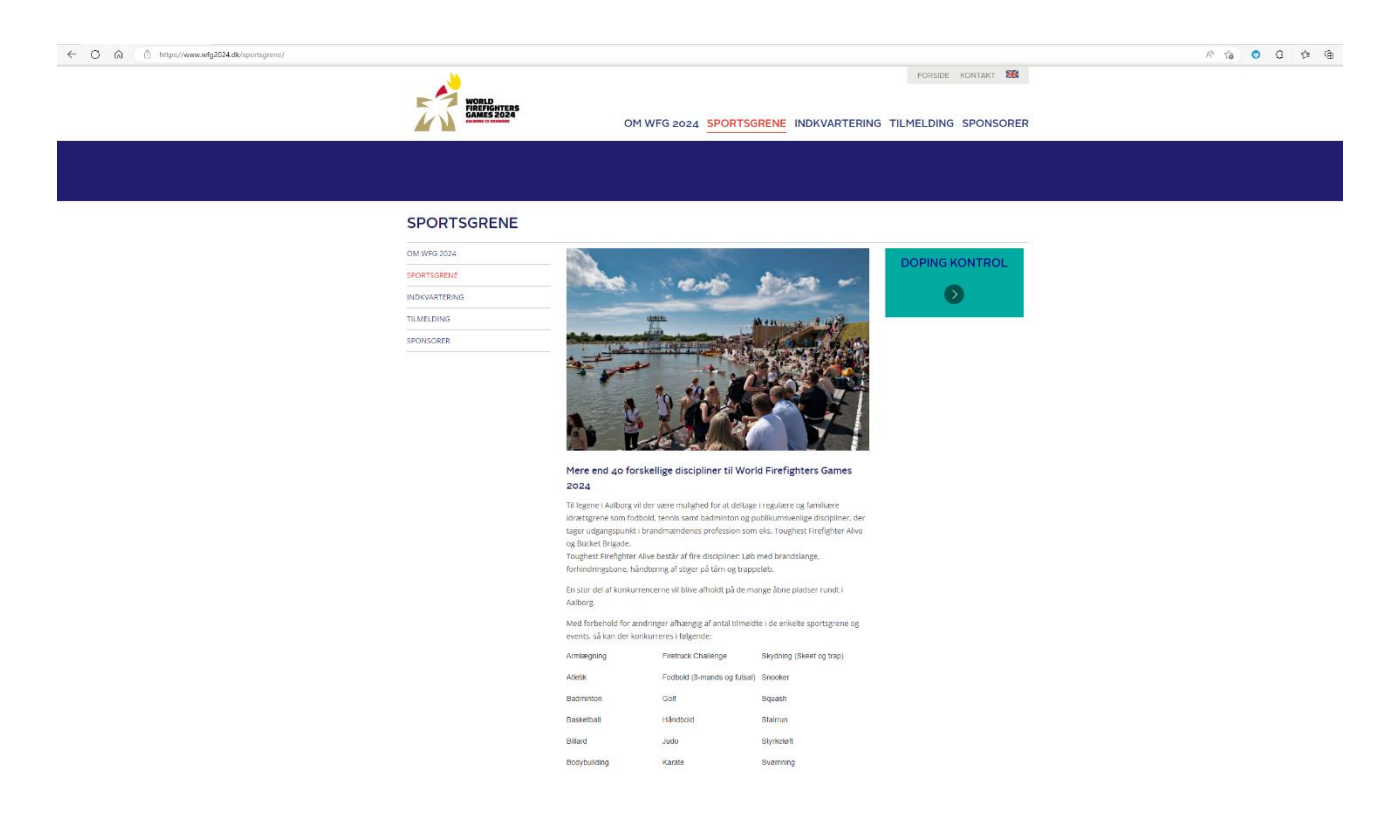

#### 1.3. Priser for deltagelse

|                                | USD     | KR.       |
|--------------------------------|---------|-----------|
| Deltagere                      | 200 USD | 1.390 kr. |
| Ledsagere                      | 85 USD  | 590 kr.   |
| Ekstra gebyr golf              | 190 USD | 1.280 kr. |
| Ekstra gebyr Welcoming Banquet | 100 USD | 700 kr.   |

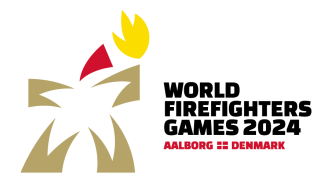

## 2. Oprettelse af kontaktperson

Første gang du vil tilmelde deltagere, skal du oprette dig som kontaktperson på <u>https://register.wfg2024.dk</u>. Vælg sprog og tryk på opret dig.

|                | + Dank •                                                                                                    | 6 \$ \$ 0 \$ \$ |
|----------------|----------------------------------------------------------------------------------------------------|-----------------|
|                | Log ind<br>E-mail<br>Adgangskode<br>Urby md<br>Glemt adgangskos Cipret dig                                                                                                    |                 |
| Alborg Kommune | Arrangen Nordyflands Brendslab<br>og Asloog Commune<br>For yderfogene information kontake:<br>WORD I PREFORTER (AMIS 2024<br>SIREITARAT<br>Asbog Commone<br>Boelerarden 13<br>9000 Albog g |                 |

Herefter udfyldes stamdata for kontaktperson og tryk på indsend/opret, hvorefter du kommer retur til loginbilledet.

| C Q Q Chryster wighter wighter wighter anget                                                                                                    | A 10 0 3 12 00 |
|----------------------------------------------------------------------------------------------------|----------------|
| THE PARTY AND A DESCRIPTION                                                                                                    | + Dank *       |
| Registrer ny bruger   Nam   redeteidets (DD/M//YYY)     Kem     Kem     Kem     Kem     Kem     Kem     Kem     Kem     Kem     Kem     Kem     Kem     Kem     Kem     Kem     Kem |                |
|                                                                                                    |                |

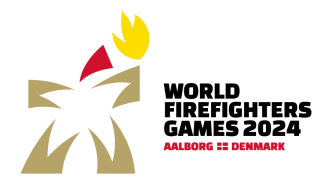

## 3. Log ind

Indtast mail og adgangskode og tryk på Log ind.

| ← C බ ⊡ https://register.wfg2024.dk/Default.aspx |                                                                                                    | 2 A G O G A G |
|--------------------------------------------------|----------------------------------------------------------------------------------------------------|---------------|
|                                                  | 256<br>24<br>                                                                                                    | + Danik *     |
|                                                  | Log ind                                                                                                    |               |
|                                                  | e-mail<br>wfc2024@aalbove.dk                                                                                                    |               |
|                                                  | ing control of the second second seco |               |
|                                                  | Adgangskode                                                                                                    |               |
|                                                  |                                                                                                    |               |
|                                                  | Log ind                                                                                                    |               |
|                                                  | Glemt adgangskode Opret dig                                                                                                    |               |
|                                                  |                                                                                                    |               |
| Aalborg Kommune                                  | Arrangør: Nordjyllands Beredskab<br>og Aalborg Kommune                                                                                                    |               |
|                                                  | For yderligere information kontakt:                                                                                                    |               |
|                                                  | WORLD FIREFIGHTER GAMES 2024<br>SEKRETARIAT                                                                                                    |               |
|                                                  | Aalborg Kommune<br>Boulevarden 13<br>9000 Aalborg                                                                                                    |               |

#### 3.1. Glemt adgangskode

| ← O     |                                                                                                    | > et l D ⊙ (et % |
|---------|----------------------------------------------------------------------------------------------------|------------------|
| × •     | 2017ees<br>2 2004                                                                                                    | + Danak -        |
|         | Nulstil din adgangskode<br>Vi sever dig en e mall med instruktioner til at nulstille din<br>adgangskode.<br>E mall<br>Induit edgangskode<br>Log ind |                  |
| Aalborg | Arrangur: Nordjyllands Beredskab<br>og Aalborg Kommune                                                                                              |                  |
|         | For yderligere information kontakt:                                                                                                    |                  |
|         | WORLD FIREFIGHTER GAMES 2024<br>SEKRETARIAT                                                                                                    |                  |
|         | Aalborg Kommune                                                                                                    |                  |

Har du glemt din adgangskode tryk på glemt adgangskode og indtast din mail, og tryk på nulstil adgangskode, herefter vil du modtage en mail i din indbakke – tjek evt. din spam mappe.

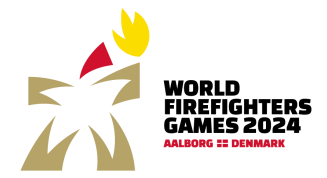

## 4. Oversigt over tilmelding

På oversigtsbilledet for din tilmelding kan du se status på betaling, anmode om en mail med oversigt over alle tidmeldinger, indtaste rejseoplysninger, tilføje ekstra kontaktperson, tilføje deltagere og oprette hold.

| ← C |                                                                                                    |                  | A G O G 🕸 🖨 |
|-----|----------------------------------------------------------------------------------------------------|------------------|-------------|
|     | THE REPORT OF THE REPORT OF TH | Log ud 🔶 Dansk - |             |
| (   | r alt<br>Tr 590,00 for, Cit it Jacon                                                                                                    |                  |             |
|     | Rejseoplysninger<br>Robinserver                                                                                                    |                  |             |
|     | Deltagere (Opret alle deltagere og tilmeld individuelle idrætter/aktiviteter her)                                                                                                    | ^                |             |
|     | Navn         Adress           WorldFirefightersGames         Boulevarden 13                                                                                                    | relige           |             |
|     | Hold (Opret hold og tilføj oprettede deltagere til hold her)                                                                                                    | Ų ́              |             |
|     | Arangat: Nordyllands Beredskab     Arangate Abrahy Kommune     Arangate Abrahy Kommune     Arangate Abrahy Kommune                                                                                                    |                  |             |
|     | n der genergigen inkommann Kontante<br>workt Derechorter Games 2024<br>Stikretanant                                                                                                    |                  |             |
|     | Aalborg Kommune<br>Boulevarden 13<br>9000 Aalborg                                                                                                    |                  |             |

Felterne kan foldes ud ved tryk på pilen, så du kan se hvilke deltagere og hold du har tilmeldt.

#### 4.1. I alt til betaling

I toppen af billedet kan du følge hvor meget du skal betale for dine tilmeldinger.

Ved oprettelse af en person i databasen tildeles denne automatisk rollen som ledsager, hvilket udløser et deltagergebyr på 85,- USD / 590,- kr.

Når der tilføjes en aktivitet/idræt ændres rollen automatisk til deltager, og dermed ændres deltagergebyret til 200,- USD / 1.390,- kr.

Ved tilmelding til golf tilføjes automatisk et ekstra gebyr på 190,- USD / 1.280,- kr., ligesom der tilføjes et ekstra gebyr på 100,- USD / 700,- kr. ved tilmelding til Welcoming Banquet.

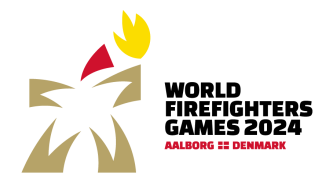

## 5. Rejseoplysninger

For indtastning af rejseoplysninger tryk på rediger rejseoplysninger.

| ← C Q A https://register.wfg2024.dk/Group.aspx |                                          |                | A G O G G G G |
|------------------------------------------------|------------------------------------------|----------------|---------------|
|                                                | WOLL HARD                                | Log ud 🔶 Dansk |               |
|                                                | Tilbage                                  |                |               |
|                                                | Rejseoplysninger                         |                |               |
|                                                | Ankomst dag (DD/MM/ÅÅÅÅ)                 | Ankomsttid     |               |
|                                                |                                          |                |               |
|                                                | Transportform                            |                |               |
|                                                |                                          |                | v             |
|                                                | Indkvarteringssted                       |                |               |
|                                                |                                          |                |               |
|                                                | Indkvarteringsadresse                    |                |               |
|                                                |                                          |                |               |
|                                                | Indkvarteringspostnr.                    |                |               |
|                                                |                                          |                |               |
|                                                | Indkvartering by                         |                |               |
|                                                |                                          |                |               |
|                                                | Bemærkninger                             |                |               |
|                                                |                                          |                |               |
|                                                |                                          |                |               |
|                                                |                                          |                |               |
|                                                |                                          |                |               |
|                                                | 🛛 Brug rejsedetaljer for alle deltagere? |                |               |
|                                                | Gem                                      |                |               |
|                                                |                                          |                |               |
|                                                |                                          |                |               |
|                                                | Arrangør: Nordjyllands Beredskab         |                |               |
|                                                | W Kommune og Aalborg Kommune             |                |               |
|                                                | For yderligere information kontakt:      |                |               |

Her indtastes:

- Ankomst dag og tid
- Transportform (tog, bus, bil, fly)
- Indkvarteringssted og adresse

Oplysningerne er ikke et krav for at kunne gennemføre tilmeldingen i første omgang, men vi vil gerne kende jeres rejseplaner og indkvarteringssted inden ankomsten.

Ved at lave 🗸 i feltet "Brug rejsedetaljer for alle deltagere" skal oplysningerne kun indtastes en gang.

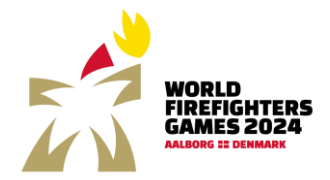

## 6. Ekstra kontaktperson

Der kan tilføjes en ekstra kontaktperson til gruppen ved at trykke på ny på oversigtsbilledet, hvorefter kontaktpersonens oplysninger indtastes.

| ← C @ ⓑ https://register.wfg2024.dk/Dashboard.aspx |                                                                    |                  | A G O G 🕸 🗎 |
|----------------------------------------------------|--------------------------------------------------------------------|------------------|-------------|
|                                                    | TRADE TRADE                                                        | Log ud 🌰 Dank *  |             |
|                                                    | l alt<br>₩ 590,00 kr. Cá ti kasen<br>Anmod om ords                 | arvenigt.        |             |
|                                                    | Rejseoplysninger<br>Redger rejsrophysninger                        |                  |             |
| (                                                  | Kontaktpersoner                                                    | ~                |             |
|                                                    | Deltagere (Opret alle deltagere og tilmeld individuelle idrætter/a | ıktiviteter her) |             |
|                                                    | Hold (Opret hold og tilføj oprettede deltagere til hold her)       | ~                |             |
|                                                    |                                                                    |                  |             |
|                                                    | Alborg Arrangør: Nordjyllands Beredskab<br>og Aalborg Kommune      |                  |             |
|                                                    | For yderligere information kontakt:                                |                  |             |
|                                                    | WORLD FIREFIGHTER GAMES 2024<br>SEKRETARIAT                        |                  |             |
|                                                    | Aalborg Kommune<br>Boulevarden 13                                  |                  | i .         |

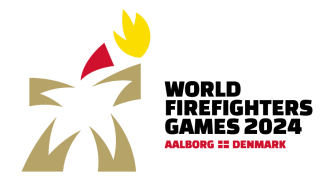

## 7. Tilmeld deltagere

Du tilmelder deltagere ved at klikke på ny under deltagere.

Ved at trykke på pilen kan du folde oversigten over tilmeldte ud, så du kan se alle dem, du har tilmeldt.

| ← C |                                            |                                                                                  |                                          |                  | A 16 0 0 | 3 12 @ |
|-----|--------------------------------------------|----------------------------------------------------------------------------------|------------------------------------------|------------------|----------|--------|
|     | WORLD<br>IREFIGHTER<br>GAMES 2020          | s.                                                                               |                                          | Log ud 🔶 Dansk * |          |        |
|     | l alt<br>∖₹ 590,00 kr. Gå til kasser       | 3                                                                                | Anmod om ordreoversigt                   |                  |          |        |
|     | Rejseoplysning<br>Rediger rejseoplysninger | er                                                                               |                                          |                  |          |        |
|     | Kontaktperson                              | er                                                                               |                                          | ~                |          |        |
|     | Deltagere (Opre                            | t alle deltagere og tilmel                                                       | d individuelle idrætter/aktiviteter her) | ^                |          |        |
|     | Navn                                       |                                                                                  | Adresse                                  |                  |          |        |
| C   | WorldFirefightersGames                     |                                                                                  | Boulevarden 13                           | rediger          |          |        |
|     | Hold (Opret hold                           | og tilføj oprettede deltag                                                       | gere til hold her)                       | ~                |          |        |
|     |                                            |                                                                                  |                                          |                  |          |        |
|     | Aalborg A<br>Kommune og                    | rrangør: Nordjyllands Beredskab<br>g Aalborg Kommune                             |                                          |                  |          |        |
|     | Fo                                         | or yderligere information kontakt:<br>IORLD FIREFIGHTER GAMES 2024<br>EKRETARIAT |                                          |                  |          |        |
|     | A.<br>Bo<br>90                             | alborg Kommune<br>pulevarden 13<br>000 Aalborg                                   |                                          |                  |          |        |

#### 7.1. Tilføj deltager

Udfyld felterne for den enkelte deltager og tryk gem.

| C A C https://register.wfg2024.dk/Participant.aspx |                                         | A* 18 O 31 12 |
|----------------------------------------------------|-----------------------------------------|---------------|
|                                                    | Leg ud + Danik -                        |               |
|                                                    | Tilbage                                 |               |
|                                                    | Deltagere                               |               |
|                                                    | Nain                                    |               |
|                                                    | Rediger stamoplysninger                 |               |
|                                                    | Fødselsdato (DD/MM/YYYY)                |               |
|                                                    |                                         |               |
|                                                    | Ken v                                   |               |
|                                                    | Adresse                                 |               |
|                                                    |                                         |               |
|                                                    | Postnr.                                 |               |
|                                                    |                                         |               |
|                                                    | 07                                      |               |
|                                                    | Land                                    |               |
|                                                    | v                                       |               |
|                                                    | Landekode Telefon                       |               |
|                                                    | E-mail (brugernavn)                     |               |
|                                                    |                                         |               |
|                                                    | Gem                                     |               |
|                                                    |                                         |               |
|                                                    |                                         |               |
|                                                    | Alborg Arranger: Nordjyllands Beredskab |               |
|                                                    | W Kommune og Aalborg Kommune            |               |

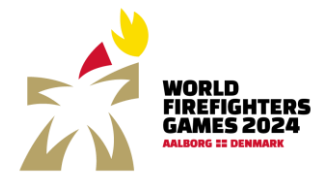

#### 7.2. Tilføj aktivitet/idræt med kun en deltager

Herefter kan du tilføje idræt (med kun en deltager), aktivitet eller sideevent ved at trykke på "Tilføj aktivitet og Sideevents".

Skal deltageren deltage i en holdsport – oprettes deltageren her, hvorefter holdet oprettes og så kan deltagere tilføjedes holdet, se nærmere under opret hold.

Det er også her du tilmelder den enkelte deltager til Welcoming Banquet og deltagerparaden.

| 4    | CAMES 2024                       |   |  |
|------|----------------------------------|---|--|
| T    | bage                             |   |  |
| De   | tagere                           |   |  |
| Navn |                                  |   |  |
| Wo   | ldFirefightersGames - Deltager 1 |   |  |
| R    | diger stamoplysninger            | ^ |  |
| Fac  | seisdato (DD/MM/YYYY)            |   |  |
| 2    | /08/2001                         |   |  |
| Kan  |                                  |   |  |
| •    | vinde                            | • |  |
| Ad   | 2550                             |   |  |
| В    | ulevarden 13                     |   |  |
| Pos  | nr.                              |   |  |
| 9    | 00                               |   |  |
| Ву   |                                  |   |  |
| А    | lborg                            |   |  |
| Lar  | 8                                |   |  |
|      | enmark                           | • |  |
| Lar  | dekode Telefon                   |   |  |
| -    | 15 12345678                      |   |  |
| E-n  | ail (brugemavn)                  |   |  |
|      | g2024@aalborg.dk                 |   |  |
| G    | em                               |   |  |

Vælg aktivitet ved at trykke på pilen i højre side, så kommer der et drop-down menu med aktiviteter (husk hold aktiviteter fremgår kun under oprettelse af hold).

| - C D https://register.wfg2024.dk/Participant.aspx |                                                                                                    | A <sup>0</sup>  | 1 1 0 0 1 1 B |
|----------------------------------------------------|----------------------------------------------------------------------------------------------------|-----------------|---------------|
|                                                    | THE DESIGNATION                                                                                                    | Log ud + Dank * |               |
| т                                                  | ïlføj aktivitet og Side Events                                                                                                    |                 |               |
| A                                                  | ktivitet og side events                                                                                                    |                 |               |
|                                                    |                                                                                                    | **              |               |
|                                                    | Amilapping<br>Antick<br>Badmiton<br>Bilati<br>Bochenuling<br>Bochening<br>Bochenin<br>Bochening<br>Bochenin<br>Bochening<br>Bochening<br>Bochening<br>Bochening                                                                                                    |                 |               |
|                                                    | Ruchet Ringsde<br>Bucket Anno<br>Cykling - Landenerj<br>Cykling - MTB<br>Dat<br>Dat<br>Dat<br>Firstruck Cublenge<br>Windo                                                                                                    |                 |               |
|                                                    | Boole Boole |                 |               |

Herefter vælges kategori – systemet sorterer selv, således du kun kan se de discipliner indenfor aktiviteten, som passer til deltagerens køn og alder.

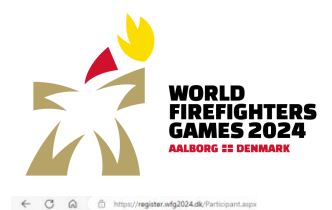

A' 13 0 0 12 @

| NORTH AND A CONTRACT OF A CONTRACT OF A CONT | Log ud 🔶 Dansk * |
|----------------------------------------------------------------------------------------------------|------------------|
| Tilføj aktivitet og Side Events                                                                                                    |                  |
| Aktivitet og side events                                                                                                    |                  |
| Atletik                                                                                                    | v                |
| Kategori                                                                                                    |                  |
|                                                                                                    | ÷                |
| Dame - Dilkodiati (alder 18 - 29)           Dame - Scydkard (alder 19 - 79)           Dame - Kujetard (alder 19 - 79)           Dame - Skydkard (alder 18 - 29)           Dame - Skydkard (alder 18 - 29)           Dame - 300 M / Knik (alder 18 - 29)           Dame - 400 M / Mak (alder 18 - 29)           Dame - 400 M / Mak (alder 18 - 29)           Dame - 400 M / Mak (alder 18 - 29)           Dame - 400 M / Mak (alder 18 - 29)           Dame - 400 M / Mak (alder 18 - 20)           Dame - 400 M / Mak (alder 18 - 20)           Dame - 400 M / Mak (alder 18 - 20)       Dame - 400 M / Mak (alder 18                                                                                                    |                  |

#### Herefter kan det under den enkelte deltager ses, hvilke idrætter/aktiviteter denne er tilmeldt.

| ← C @      https://register.wfg2024.dk/Participant.aspx |                                       |                                                |                  | A ta 🖸 C 👍 📾 |
|---------------------------------------------------------|---------------------------------------|------------------------------------------------|------------------|--------------|
|                                                         | WORLD<br>MIRETOGUTERS<br>CALIFY TO DE |                                                | Leg ud 🔶 Dansk * |              |
|                                                         | Tilbage                               |                                                |                  |              |
|                                                         | Deltagere                             |                                                |                  |              |
|                                                         | WorldFirefightersGames - Deltager 1   |                                                |                  |              |
|                                                         | Rediger stamoplysnin                  | ger                                            | ~                |              |
|                                                         |                                       |                                                |                  |              |
|                                                         | Deltager i                            |                                                |                  |              |
|                                                         | Aktivitet og side events              | Kategori                                       | Holdnavn         |              |
|                                                         | Atletik                               | Dame - Højdespring (alder 18 - 29 )            | Siet             |              |
|                                                         | Atletik                               | Dame – 3000 M Forhindringsløb (alder 18 - 29 ) | Siet             |              |
|                                                         | Golf                                  | Dame (Ekstra 1.280 kr)                         | Slet             |              |
|                                                         | Tilføj aktivitet og Side Events       |                                                |                  |              |
|                                                         |                                       |                                                |                  |              |

| Aalborg Kommune | Arrangan: Nordigilands Bernedskab<br>og Aalborg Kommune |
|-----------------|---------------------------------------------------------|
|                 | For yderligere information kontakt:                     |
|                 | WORLD FREFRONTER GAMES 2024<br>SERETARIAT               |
|                 | Alibeig Koomune<br>Boolevaden 13<br>9000 Alibeig        |

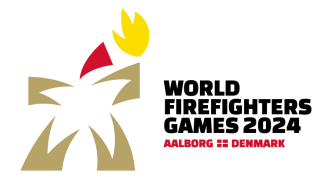

#### 7.3. Redigering af tilmelding

På oversigtsbilledet vælges om deltager skal slettes eller redigeres.

| ← C D D https://register.wfg2024.dk/Dashboard.aspx |                                                           |                                                |                  | A 16 0 0 10 10 10 |
|----------------------------------------------------|-----------------------------------------------------------|------------------------------------------------|------------------|-------------------|
|                                                    | WORLD<br>PRESCHARES<br>CAMER SOOR                         |                                                | Log ud 🔶 Dansk * |                   |
|                                                    | l alt<br>₩ 3.260,00 kr. Gå til kassen                     | Annod om ardreoversigt                         |                  |                   |
|                                                    | Rejseoplysninger<br>Rediger rejseoplysninger              |                                                |                  |                   |
|                                                    | Kontaktpersoner                                           |                                                | ~                |                   |
|                                                    | Deltagere (Opret alle deltagere og                        | tilmeld individuelle idrætter/aktiviteter her) | ^                |                   |
|                                                    | Navn<br>WorldFirefightersGames - kontaktperson            | Adresse<br>Boulevarden 13                      | rder             |                   |
|                                                    | WorldFirefightersGames - Deltager 1                       | Boulevarden 13                                 |                  |                   |
|                                                    | Hold (Opret hold og tilføj oprettede                      | deltagere til hold her)                        | ~                |                   |
|                                                    |                                                           |                                                |                  |                   |
|                                                    | Aalborg<br>Kommune<br>For ydertligere information ke      | dskab<br>ontakt:                               |                  |                   |
|                                                    | WORLD FIREFIGHTER GAMES<br>SEKRETARIAT<br>Aalborg Kommune | S 2024                                         |                  |                   |
|                                                    | Boulevarden 13<br>9000 Aalborg                            |                                                |                  |                   |

Kontaktpersonen kan kun slettes, hvis der er udpeget en ny kontaktperson.

#### 7.3.1. Rediger deltager

Klik på rediger for at tilføje eller slette aktiviteter eller ændre stamoplysninger

#### 7.3.2. Slet deltager

Klik på slet for at slette deltagerens tilmelding. Du vil blive spurgt, om du er sikker på, at deltageren skal slettes.

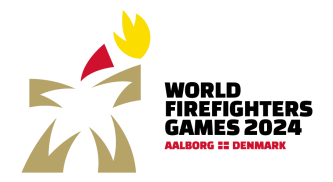

## 8. Tilmelding af hold

Alle aktiviteter med deltagelse af mere end en deltager oprettes via hold. Deltagerne oprettes først jf. punkt 8.

#### 8.1. Opret hold

#### Klik på ny under hold

| C Q https://register.wfg2024.dk/Dashboard.asps |                                                               |                                             |                  | A* 12 O 12 🛱 🗎 |
|------------------------------------------------|---------------------------------------------------------------|---------------------------------------------|------------------|----------------|
|                                                | WORLD<br>FREEFCATERS<br>CAMES 2004                            |                                             | Log ud 🔶 Danik * |                |
|                                                | l alt<br>₩ 3.260,00 kr. G5 10 kussen                          | Animod om ordsieoversigt                    |                  |                |
|                                                | Rejseoplysninger<br>Redger rejeroplysninger                   |                                             |                  |                |
|                                                | Kontaktpersoner                                               |                                             | ~                |                |
|                                                | Deltagere (Opret alle deltagere og tilr                       | meld individuelle idrætter/aktiviteter her) | ^                |                |
|                                                | Navn                                                          | Adresse                                     |                  |                |
|                                                | WorldFirefightersGames - kontaktperson                        | Boulevarden 13                              | rodiger          |                |
|                                                | WorldFirefightersGames - Deltager 1                           | Boulevarden 13                              | Stet             |                |
| C                                              | Hold (Opret hold og tilføj oprettede de                       | eltagere til hold her)                      | ~                |                |
|                                                |                                                               |                                             |                  |                |
|                                                | Aalborg Arranger: Nordjyllands Beredska<br>og Aalborg Kommune | ab                                          |                  |                |
|                                                | For yderligere information kont                               | iakt:                                       |                  |                |
|                                                | WORLD FIREFIGHTER GAMES 20<br>SEKRETARIAT                     | 024                                         |                  |                |
|                                                | Aalborg Kommune<br>Boulevarden 13<br>9000 Aalborg             |                                             |                  |                |

Udfyld holdnavn, vælg idræt/aktivitet og kategori. Holdnavnet skal være unikt. Du vil få en melding såfremt, der allerede er oprettet et hold med det ønskede holdnavn indenfor den enkelte aktivitet og kategori.

| ← ♂ ⋒ ( <sup>©</sup> https://register.wfg2024.dk/Team.aspx |                                                                                           |                                                                                                    | A 🕼 O C 🕸 🕅 |
|------------------------------------------------------------|-------------------------------------------------------------------------------------------|----------------------------------------------------------------------------------------------------|-------------|
|                                                            | WORLD<br>VIELENCEN<br>CAMES 2<br>Tilbage                                                  | Log ud Constant                                                                                                    |             |
|                                                            | Holdnavn<br>WFG2024 - test hold<br>Idraet<br>Atletik<br>Kategori<br>Herre - 4 x 400 M (a) | der 18 - 29 )                                                                                                    |             |
|                                                            | Aalborg<br>Kommune                                                                        | Arrangen Nordýlfands Beredskab<br>og Auflorg Kommune<br>For yderfigere information kontakt<br>WORD DRERGHTER GANLS 2024<br>SIRICTARAT<br>Auflorg Kommune<br>Boolewarden 13<br>SIRICHARAT |             |

Tryk herefter på tilføj holddeltager, hvorefter de tilmeldte deltagere, som har køn og alder til at deltage i den valgte aktivitet, vises og kan tilføjes holdet.

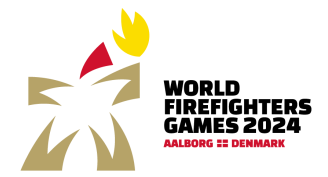

Vælg deltagere og tryk på tilføj holddeltagere.

| ← C බ ⊡ https://register.wfg2024.dk/Team.aspx |                      |                                                       |                |                  | N | 18 <b>0</b> C | 3 12 @ |
|-----------------------------------------------|----------------------|-------------------------------------------------------|----------------|------------------|---|---------------|--------|
|                                               | WORLD                | NTERS 2024                                            |                | Log ud 🖶 Dansk * |   |               |        |
|                                               | Tilføj holdde        | eltagere                                              |                |                  |   |               |        |
|                                               | Navn                 |                                                       | Adresse        | Tilføj deltager  |   |               |        |
|                                               | WorldFirefightersGa  | mes - kontaktperson                                   | Boulevarden 13 | 0                |   |               |        |
|                                               | WorldFirefightersGa  | imes - Deltager 1                                     | Boulevarden 13 | 0                |   |               |        |
|                                               | Tilføj holddeltagere | Annuller                                              |                |                  |   |               |        |
|                                               |                      |                                                       |                |                  |   |               |        |
|                                               |                      |                                                       |                |                  |   |               |        |
|                                               | Aalborg<br>Kommune   | Arrangør: Nordyrlands Beredskab<br>og Aalborg Kommune |                |                  |   |               |        |
|                                               |                      | For yderligere information kontakt:                   |                |                  |   |               |        |
|                                               |                      | WORLD FIREFIGHTER GAMES 2024<br>SEKRETARIAT           |                |                  |   |               |        |
|                                               |                      | Aalborg Kommune<br>Boulevarden 13<br>9000 Aalborg     |                |                  |   |               |        |
|                                               |                      |                                                       |                |                  |   |               |        |

På oversigtsbilledet kan de oprettede hold nu ses – der er en rød tekst, der synliggør, hvis der mangler deltagere på holdet. Det er også muligt at redigere eller slette hold på oversigtsbilledet.

| C A https://register.wfg2024.dk/Dashboard.aspx |                                                 |                                                  |                     |                                    |                  | A* 13 0 3 12 9 |
|------------------------------------------------|-------------------------------------------------|--------------------------------------------------|---------------------|------------------------------------|------------------|----------------|
|                                                | WORLD<br>FREFOMTERS<br>GAMES 2024               |                                                  |                     |                                    | Log ud 👍 Dansk * |                |
|                                                | l alt<br>₩ 4.060,00 kr. Gå til kassen           |                                                  | F                   | Vemad om ordreoversigt             |                  |                |
|                                                | Rejseoplysninger<br>Rediger rejseoplysninger    |                                                  |                     |                                    |                  |                |
|                                                | Kontaktpersoner                                 |                                                  |                     |                                    | ~                |                |
|                                                | Deltagere (Opret alle delta                     | agere og tilm                                    | ield individuelle i | idrætter/aktiviteter her)          | ^                |                |
|                                                | Navn                                            |                                                  | Adresse             |                                    |                  |                |
|                                                | WorldFirefightersGames - kontaktpersc           | on                                               | Boulevarden 13      |                                    | rediger          |                |
|                                                | WorldFirefightersGames - Deltager 1             |                                                  | Boulevarden 13      |                                    | Siet rediger     |                |
|                                                | Hold (Opret hold og tilføj c                    | prettede delt                                    | tagere til hold he  | 27)                                | ^                |                |
|                                                | Holdnavn                                        | Idræt                                            |                     | Kategori                           |                  |                |
|                                                | WFG2024 - test hold Mangler deltagere.          | Atletik                                          |                     | Herre - 4 x 400 M (alder 18 - 29 ) | Slet             |                |
|                                                | WFG2024 - test hold 1                           | Dart                                             |                     | Herre - Double 501 Open Out        | Slet             |                |
|                                                | Ny                                              |                                                  |                     |                                    |                  |                |
|                                                |                                                 |                                                  |                     |                                    |                  |                |
|                                                | Arrangør: Nordj<br>og Aalborg<br>For yderligere | yllands Beredskab<br>nmune<br>information kontak | kt:                 |                                    |                  |                |
|                                                | WORLD FIREFIG                                   | GHTER GAMES 202                                  | 4                   |                                    |                  |                |

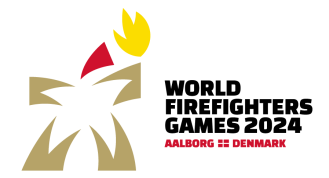

## 9. Anmod om ordreoversigt

Ved at trykke på "Anmod om ordreoversigt" får du tilsendt en mail med samlet oplysninger om hvilke deltagere og hold, du har tilmeldt til World Firefighters Games 2024.

| ← → ⑦ ⋒ <sup>(https://register.wfg2024.dk/Dashboard.aspx</sup> |                                                                  |                                                   |                  | A 13 0 3 4 19 |
|----------------------------------------------------------------|------------------------------------------------------------------|---------------------------------------------------|------------------|---------------|
|                                                                | WORLD TERS                                                       |                                                   | Log ud 🔶 Dansk * |               |
|                                                                | alt<br>〒 3.260,00 kr. Gå Ⅲ kasten                                | Annod om erdreoversigt                            |                  |               |
|                                                                | Rejseoplysninger<br>Breiger rejscoplysninger                     |                                                   |                  |               |
|                                                                | Kontaktpersoner                                                  |                                                   | ~                |               |
|                                                                | Deltagere (Opret alle deltagere or                               | ıg tilmeld individuelle idrætter/aktiviteter her) | ^                |               |
|                                                                | Navn                                                             | Adresse                                           |                  |               |
|                                                                | WorldFirefightersGames - kontaktperson                           | Boulevarden 13                                    | rodiger          |               |
|                                                                | WorldFirefightersGames - Deltager 1                              | Boulevarden 13                                    | Slet rediger     |               |
|                                                                | Hold (Opret hold og tilføj opretted                              | le deltagere til hold her)                        | ~                |               |
|                                                                |                                                                  |                                                   |                  |               |
|                                                                | Aalborg Arranger: Nordjyllands Ber<br>Kommune og Aalborg Kommune | redskab                                           |                  |               |
|                                                                | For yderligere information                                       | kontakt:                                          |                  |               |
|                                                                | WORLD FIREFIGHTER GAM<br>SEKRETARIAT                             | 1ES 2024                                          |                  |               |
|                                                                | Aalborg Kommune<br>Boulevarden 13<br>9000 Aalborn                |                                                   |                  |               |

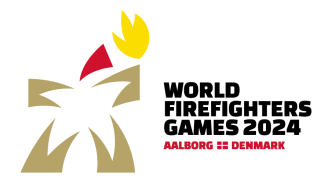

## 10. Betaling

Når indberetningen af deltagere og hold er færdig trykkes "Gå til kassen"

| ← → O M ⊡ https://register.wig2024.dk/Dashboard.aspx |                                                                                  |                                            |                  | V. 79 0 7* A |
|------------------------------------------------------|----------------------------------------------------------------------------------|--------------------------------------------|------------------|--------------|
|                                                      | WORLD<br>PRAYEGUTES<br>AMAGE 2022                                                |                                            | Log ud 🔶 Dansk * |              |
|                                                      | l alt<br>Tr 3.264 40 km Gd tt hasser                                             | Annod um ordireoversigt                    |                  |              |
|                                                      | Rejseoplysninger<br>Rediger rejseoplysninger                                     |                                            |                  |              |
|                                                      | Kontaktpersoner                                                                  |                                            | *                |              |
|                                                      | Deltagere (Opret alle deltagere og tilm                                          | eld individuelle idrætter/aktiviteter her) | ^                |              |
|                                                      | Navn                                                                             | Adresse                                    |                  |              |
|                                                      | WorldFirefightersGames - kontaktperson                                           | Boulevarden 13                             | rediger          |              |
|                                                      | WorldFirefightersGames - Deltager 1                                              | Boulevarden 13                             | Slet             |              |
|                                                      | Hold (Opret hold og tilføj oprettede delt                                        | tagere til hold her)                       | ~                |              |
|                                                      |                                                                                  |                                            |                  |              |
|                                                      | Arranger: Nordjyllands Beredskab<br>og Aalborg Kommune                           |                                            |                  |              |
|                                                      | För yderligere information kontak<br>WORLD FilteFiGHTER GAMES 202<br>SEKRETARIAT | иt.<br>M                                   |                  |              |
|                                                      | Aalborg Kommune<br>Boulevarden 13<br>9000 Aalborg                                |                                            |                  |              |

I kassen ses et overblik over antallet af tilmeldte deltagere, ledsagere, samt tilmeldte til golf og welcoming banquet, som begge udløser et ekstra gebyr

| ← C බ (⊡ https://register.wfg2024.dk/8asket.aspx                |                                                                                                    |       |                  | @ 🕸 10 💿 🕼 |
|-----------------------------------------------------------------|----------------------------------------------------------------------------------------------------|-------|------------------|------------|
| Titus<br>Titus                                                  | PORTO TILE                                                                                                    |       | Log ud 🔶 Dansk 🔹 |            |
| Kurv                                                            |                                                                                                    |       |                  |            |
| Tekst                                                           |                                                                                                    | Antal | Total            |            |
| Deltage                                                         | re                                                                                                    | 1     | 1.390,00 kr.     |            |
| Ledsag                                                          | ere                                                                                                    | 1     | 590,00 kr.       |            |
| Golf - D                                                        | Jame (Ekstra 1.280 kr)                                                                                                    | 1     | 1.280,00 kr.     |            |
| Samlet                                                          | pris                                                                                                    |       | 3.260,00 kr.     |            |
| ≥ keg so<br>t ken<br>Du konto<br>Davkorto<br>Betalinge<br>Rotes | cepterer hundelsteringeha<br>Mar med Gasa kort:<br>"VGA- MatterCard - Maestro<br>in håndæres af DIBS.<br>Payments made easi |       |                  |            |
|                                                                 |                                                                                                    |       |                  |            |
|                                                                 | Iborg Arrangsr: Nordjyllands Beredskab<br>mmune og Aalborg Kommune                                                          |       |                  |            |
|                                                                 | For yderligere information kontakt:                                                                                         |       |                  |            |
|                                                                 | WORLD FIREFIGHTER GAMES 2024<br>SEKRETARIAT                                                                                 |       |                  |            |
|                                                                 | Aalborg Kommune<br>Boulevarden 13<br>9000 Aalborg                                                                           |       |                  |            |

Accepter "Handelsbetingelserne" og tryk på "Til kassen" for at gå til betaling, hvor du kan indtaste kortoplysninger for at gennemføre betalingen.

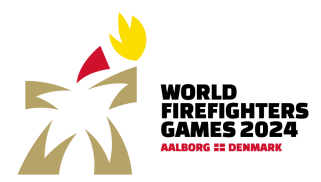

## World Firefighters Game tilmelding

|                                                                                       | Vis o                                 | ordredetalje |
|---------------------------------------------------------------------------------------|---------------------------------------|--------------|
| Nyt kort                                                                              | VISA 🌓                                | • 3          |
| Kortnummer                                                                            |                                       |              |
| Udløber (mm/åå)                                                                       | CVC                                   | 0            |
| accepterer jeg Brugervilkårene for "Ge                                                | m mine detaljer"                      | og samtykk   |
| at Nets behandler mine data i overenss<br>Privatlivspolitik.                          | stemmelse med N                       | lets         |
| at Nets behandler mine data i overenss<br>Privatlivspolitik.<br>Betal 3.2<br>< Tilbag | temmelse med №<br>2 <b>60 kr</b><br>e | lets         |
| at Nets behandler mine data i overenss<br>Privatlivspolitik.<br>Betal 3.2<br>< Tilbag | e<br><b>VISA</b>                      | lets         |

Hvis du vil gøre det lettere at købe ind online, kan Nets gemme dine leverings- og betalingsoplysninger sikkert. Vi tager dine oplysninger alvorligt og videresælger dem aldrig. Se mere i Nets' Privatlivspolitik.

Du vil modtage to kvitteringer efter betalingen. En med overblik over beløbet, der er betalt, og en med overblik over tilmeldingerne.

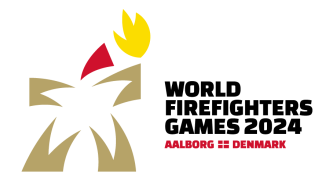

#### 10.1. Ændringer i tilmeldingen efter betaling

Det er muligt at lave ændringer i tilmeldingen efter betaling. Det vil fremgå af kurven øverst til venstre om ændringerne betyder, at der skal ske en merbetaling, eller om der skal ske en refundering af deltagergebyr.

#### Ved afbud fra deltager:

- før 27. juli 2024 refunderes 100 %
- mellem 28. juli og 11. august 2024 2020 refunderes 50 %
- mellem 12. og 22. august 2024 refunderes 25 %
- fra den 23. august 2024 er der ingen refundering

Ved afbud skal rettelser laves i tilmeldingen. Husk at gå helt til kassen, hvor du skal trykke på knappen for refunder for, at afbud er registreret. Derudover skal der sendes en mail til <u>wfg2024@aalborg.dk</u> med emnet: Annullering af tilmelding vedr. ordrenr. Xx (ordrenr. fremgår af kvitteringen) og med følgende oplysninger:

Dansk deltager:

- Deltageroplysninger
- CVR-nummer eller CPR-nummer (afhængig af hvem der har betalt deltagergebyret). Hvis det er CPR-nummeret, der sendes, henviser vi til, at det sendes med sikker post til <u>aalborg@aalborg.dk</u> med tydelig angivelse af at det vedr. WFG2024.

Udenlandsk deltager:

- deltager oplysninger
- IBAN-nummer
- Swift kode

I tilfælde af aflysning pga. force majeure kan arrangøren ikke påhviles ansvar, og der er ikke mulighed for refundering af tabte omkostninger i forbindelse med arrangementet.

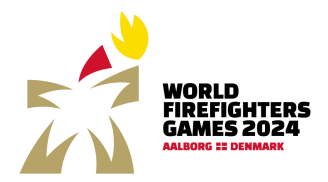

## 11. Support

Har du problemer eller spørgsmål vedr. arrangementet, er du altid velkommen til at kontakte organisationen bag på mail: <u>wfg2024@aalborg.dk</u>. Du kan også finde yderligere oplysninger om arrangementet på <u>www.wfg2024.dk</u>.